# Sécuriser un fichier sous LibreOffice (ou OpenOffice)

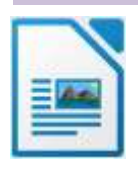

C'est tout simple !

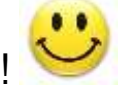

- 1) Menu Fichier puis Enregistrer sous...
- 2) sous le nom du fichier, cochez la case « Enregistrer avec mot de passe » (voir copie d'écran ci-dessous).

|                                                                                               |                                                                                                    | Direction des services départeme<br>de l'éducation nationale                                                                                                    | A                                                                           |                                                                                                    | a a a a a a a a a a a a a a a a a a a                                                                  |                                                                                        |
|-----------------------------------------------------------------------------------------------|----------------------------------------------------------------------------------------------------|----------------------------------------------------------------------------------------------------|-----------------------------------------------------------------------------|----------------------------------------------------------------------------------------------------|----------------------------------------------------------------------------------------------------|----------------------------------------------------------------------------------------|
| 📓 Enregistrer sous                                                                            | in this is a second second sec |                                                                                                    |                                                                             |                                                                                                    |                                                                                                    | ×                                                                                      |
| · · · · · • 8                                                                                 | + Ce PC + Document                                                                                                    | ti                                                                                                    | 0                                                                           | Rechercher du                                                                                                    | ne : Discomente                                                                                        | ,p                                                                                     |
| Organizer * N                                                                                 | nuveau dossier                                                                                                    |                                                                                                    |                                                                             |                                                                                                    | 101 ×                                                                                                  | 0                                                                                      |
| Acces rapide Bureau Téléchargenu Irragen 1-IP 2021-22 Z-Archives Cl Ausurances CARROT SG UD14 | enta e                                                                                                    | Norm<br>10-Envergistner sur PC DSDEN<br>10-EME - ASH - ORIENTATION<br>10-EME - ASH - ORIENTATION<br>10-EME - ASH - ORIENTATION<br>10-EME<br>10-EME | Mer<br>22/5<br>23/5<br>06/1<br>20/5<br>69/5<br>80/5<br>27/1<br>13/5<br>29/5 | ditié te<br>10/2021 08/16<br>10/2021 14/27<br>17/2021 12/23<br>10/2021 12/41<br>10/2021 12/41<br>10/2021 00/46<br>17/2018 06/68<br>17/2018 06/68<br>17/2018 06/68 | Type<br>Donnier de<br>Donnier de<br>Donnier de<br>Donnier de<br>Donnier de<br>Donnier de<br>Donnier de | fichi<br>fichi<br>fichi<br>fichi<br>fichi<br>fichi<br>fichi<br>fichi<br>fichi<br>fichi |
| Norm du fichier :                                                                             | 1P                                                                                                    |                                                                                                    |                                                                             |                                                                                                    |                                                                                                    |                                                                                        |
| Type:                                                                                         | Texte OOF  Deter OOF  Detersion  automatique du  de facture  Derregolate  Chilfner avec une  GPO  Chilfner avec une  GPO  Chilfner ive paramet  facture ive paramet  facture ive paramete  facture ive parametee  facture ive parametee  facture ive parametee  facture ive  | nom<br>root<br>e dë                                                                                                    |                                                                             |                                                                                                    |                                                                                                    | . 4                                                                                    |
| Page 1 de 3                                                                                   | iers                                                                                                    |                                                                                                    |                                                                             | Enregistrer                                                                                                    | Annuie                                                                                                 |                                                                                        |

### 3) Une fenêtre s'ouvre. Complétez avec wxcwxc Confirmez le mot de passe

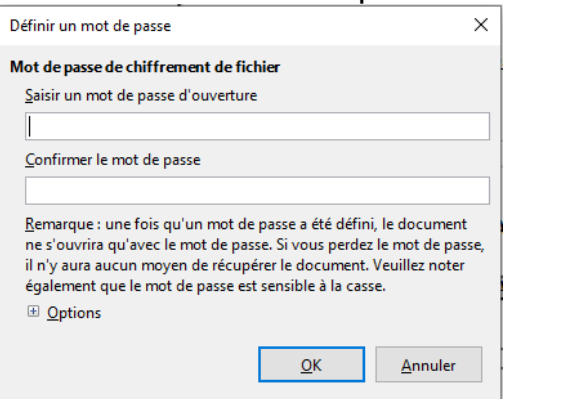

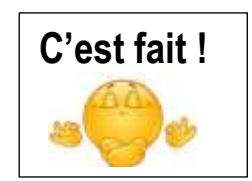

Sécuriser un fichier sous Word, c'est n'est pas plus compliqué...

mais cela varie un peu selon votre version du logiciel !

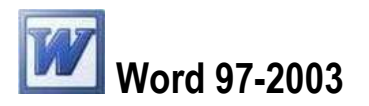

- 1) Menu Outils puis Options...
- 2) Sélectionnez Sécurité
- 3) Dans la fenêtre qui apparaît à l'écran, *tapez le Mot de passe pour la lecture (wxcwxc) (une autre fenêtre s'ouvre : confirmez le mot de passe)*

| Mot de passe    |                                  |
|-----------------|----------------------------------|
| Tapez le mot de | passe du fichier à ouvrir        |
|                 |                                  |
| E:\er Vos Doc   | ument Word Par Un Mot De Passe.  |
| E:\er Vos Doc   | ument Word Par Un Mot De Passe.c |

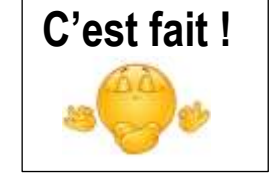

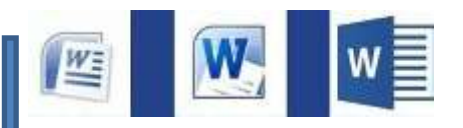

Ensuite, selon les versions de Word, la présentation a évolué. <u>Mais un chemin reste toujours valable, quelle que soit la version</u> (Word 2007 à 2016) : => Via le menu « *Outils* » lors de l'enregistrement du fichier.

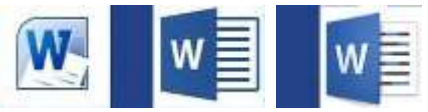

Un autre accès a été ajouté à partir de 2010 : accès direct dans le menu « Fichier »

Voir descriptif détaillé pages suivante Word 2007 et versions suivantes

|                                                                                                    | and the second second se |                                                  |                                                | -                    |                                                       |                                               | - C                                                                 |                     | -      |     |  |  |
|----------------------------------------------------------------------------------------------------|----------------------------------------------------------------------------------------------------|--------------------------------------------------|------------------------------------------------|----------------------|-------------------------------------------------------|-----------------------------------------------|---------------------------------------------------------------------|---------------------|--------|-----|--|--|
|                                                                                                    | 1                                                                                                    | Enregist                                         | rer une copie                                  | du doc               | ument                                                 |                                               |                                                                     |                     |        |     |  |  |
| Nouveau                                                                                                |                                                                                                    |                                                  | ocument Wo                                     | ed<br>locumen        | nt sous le fo                                         | mat de fi                                     | dvier par déf                                                       | aut.                |        |     |  |  |
| Enregistrer                                                                                            |                                                                                                    | 9                                                | Aodèle Word<br>nregistre le d<br>dur la mise e | locumer<br>n forme   | nt en tant qu                                         | e modèle                                      | qui pourra                                                          | être utilisê        |        |     |  |  |
| Encegistrer Jour                                                                                       | (1)                                                                                                    |                                                  | ocument Wo<br>nregistre une<br>ompatible an    | e copie o<br>ec Word | 003<br>du documen<br>1, versions 9                    | t qui sera<br>1 à 2003.                       | entiërement                                                         | ŧ                   |        |     |  |  |
| 🧾 Ouvrir à partir d'                                                                                   | Office Live 🔸                                                                                                    | <b>)</b> ;                                       | DF ou XPS<br>ublie une ver<br>PS.              | sion du              | document :                                            | ous la fo                                     | me d'un fict                                                        | iler PD# ou         |        |     |  |  |
| Enregistrer dans                                                                                       | Office Live +                                                                                                    |                                                  | utres format<br>Juvre la boîte                 | s<br>de dial         | logue Enregi                                          | strer sour                                    | afin de cho                                                         | isir parmi          |        |     |  |  |
| Imprimer                                                                                               | 2                                                                                                    |                                                  | ous les oppes                                  | Ge Horn              | ers possible                                          |                                               |                                                                     |                     |        |     |  |  |
| Préparer                                                                                               | 1                                                                                                    |                                                  |                                                |                      |                                                       |                                               |                                                                     |                     |        |     |  |  |
| • • • • •                                                                                              | DATA (D:) 🕨                                                                                                    | Bureau                                           | •                                              |                      |                                                       | † Re                                          | chercher                                                            |                     |        | ٩   |  |  |
| 崎 Organiser 🔻                                                                                          | Affichage                                                                                                    | s 💌                                              | Nouvea                                         | u doss               | ier                                                   |                                               |                                                                     |                     |        | 3   |  |  |
|                                                                                                    |                                                                                                    |                                                  |                                                |                      | 102200-035                                            | 1.000                                         |                                                                     |                     |        |     |  |  |
| Liens favoris                                                                                          | No                                                                                                    | m                                                | Date de                                        | e m                  | Туре                                                  | Т                                             | aille                                                               |                     |        |     |  |  |
| Liens favons                                                                                           | No                                                                                                    | m<br>liveusb                                     | Date de<br>creator-3.2                         | e m                  | Туре                                                  | Т                                             | aille                                                               |                     |        |     |  |  |
| Liens favoris<br>J Templates                                                                           | No                                                                                                    | m<br>liveusb                                     | Date de                                        | : m                  | Туре                                                  | Т                                             | aille                                                               |                     |        |     |  |  |
| Liens favoris<br>J Templates<br>Documents<br>E Emplacements                                            | réce                                                                                                    | m<br>liveusb                                     | Date de                                        | : m                  | Туре                                                  | T                                             | aille                                                               |                     |        |     |  |  |
| Liens favons<br>Templates<br>Documents<br>Emplacements<br>Dossiers                                     | réce                                                                                                    | m<br>liveusb                                     | Date de                                        | : m                  | Туре                                                  | T                                             | aille                                                               |                     |        |     |  |  |
| Liens favons<br>Templates<br>Documents<br>Emplacements<br>Dossiers<br>Nom de fichie                    | réce                                                                                                    | m<br>liveusb                                     | Date de                                        | • m<br>!             | Туре                                                  | T                                             | aille                                                               |                     |        | •   |  |  |
| Liens favons Templates Documents Liens favons Documents Dossiers Nom de fichie Type                    | rêce<br>r: Docl<br>:: Document                                                                                                    | m<br>liveusb                                     | Date de                                        | :<br>:               | Туре                                                  | T                                             | aille                                                               |                     |        | •   |  |  |
| Liens favons Templates Documents Emplacements Dossiers Nom de fichie Type Auteur                       | réce r: Doci :: Document :: Ajoutez un                                                                                                    | m<br>liveusb<br>t Word<br>auteur                 | Date de                                        | e m                  | Type<br>clés : Ajot                                   | T<br>itez un r                                | not-clé                                                             |                     |        | •   |  |  |
| Liens favons  Templates  Documents  Emplacements  Nom de fichie  Type Auteur                           | réce  r: Doc1  :: Document ;: Ajoutez un                                                                                                    | m<br>liveusb<br>t Word<br>auteur                 | Date de                                        | m                    | Type<br>-clés : Ajou                                  | T<br>itez un r                                | not-clé                                                             |                     |        | •   |  |  |
| Liens favons  Templates  Documents  Conssiens  Nom de fichie  Type Auteur                              | réce  r: Docl  : Document : Ajoutez un  V Enregist miniatu                                                                                                    | m<br>liveusb<br>t Word<br>auteur<br>rer la<br>re | Date de                                        | e m                  | Type<br>clés : Ajou                                   | ttez un r                                     | not-clé                                                             |                     |        | ••• |  |  |
| Liens favons  Templates  Documents  Emplacements  Dossiers  Nom de fichie Type Auteur                  | réce  réce  r: Docl  :: Document  :: Ajoutez un  V Enregist miniatu                                                                                                    | m<br>liveusb<br>t Word<br>auteur<br>rer la<br>re | Date de                                        | e m                  | Type<br>-clés : Ajou                                  | ttez un r                                     | not-clé                                                             |                     |        | •   |  |  |
| Liens favons  Templates  Documents  Conssiers  Nom de fichie  Type Auteur  Cacher les doss             | réce<br>r: Docl<br>: Document<br>: Ajoutez un<br>Ø Enregist<br>miniatu<br>iers                                                                                                    | m<br>liveusb<br>t Word<br>auteur<br>rer la<br>re | Date de                                        | Mots-                | Type<br>clés : Ajou                                   | ttez un r                                     | not-clé<br>Enregistre                                               |                     | Annule |     |  |  |
| Liens favons  Templates  Documents  Conssiers  Nom de fichie  Type Auteure  Cacher les doss            | rèce  r: Docl  : Document  : Ajoutez un  V Enregist miniatu  iers                                                                                                    | m<br>liveusb<br>t Word<br>auteur<br>rer la<br>re | Date de                                        | e m                  | Type<br>-clés : Ajou<br>Outils<br>Co                  | ttez un r                                     | not-clé<br>Enregistre<br>un lecteur                                 | r<br>réseau         | Annule |     |  |  |
| Liens favons  Templates  Documents  Dossiers  Nom de fichie Type Auteur  Cacher les doss               | réce<br>r: Doci<br>:: Document<br>s: Ajoutez un<br>I Enregist<br>miniatu<br>iers                                                                                                    | m<br>liveusb<br>t Word<br>auteur<br>rer la<br>re | Date de                                        | e m                  | Type<br>-clés : Ajou<br>Outils<br>Co<br>Out           | ttez un r                                     | not-clé<br>Enregistre<br>un lecteur<br>enregistrer                  | r jeseau<br>nent    | Annule |     |  |  |
| Liens favons  Templates  Documents  Consiers  Nom de fichie  Type Auteur  Cacher les doss              | réce  réce  r: Doci  : Document  : Ajoutez un  V Enregist miniatu  iers                                                                                                    | m<br>liveusb<br>t Word<br>auteur<br>rer la<br>re | Date de                                        | e m                  | Type<br>-clés : Ajou<br>Outils<br>Co<br>Op<br>Op      | ttez un r<br>nnecter<br>tions d'a             | not-clé<br>Enregistre<br>un lecteur<br>enregistrer<br>nérales       | r<br>réseau         | Annule |     |  |  |
| Liens favons  Templates  Documents  Emplacements  Dossiers  Nom de fichie Type Auteur  Cacher les doss | réce  r: Doci  :: Document  s: Ajoutez un  Ø Enregist miniatu  iers                                                                                                    | m<br>liveusb<br>t Word<br>auteur<br>rer la<br>re | Date de                                        | e m                  | Type<br>clés : Ajou<br>Outils<br>Co<br>Op<br>Op<br>Op | ntez un r<br>nnecter<br>tions d'u<br>tions gé | not-clé<br>Enregistre<br>un lecteur<br>enregistrer<br>nérales<br>eb | r<br>réseau<br>nent | Annule |     |  |  |

1) Menu Fichier puis Enregistrer sous

# 3) Compléter le mot de passe (wxcwxc) pour la lecture (uniquement)

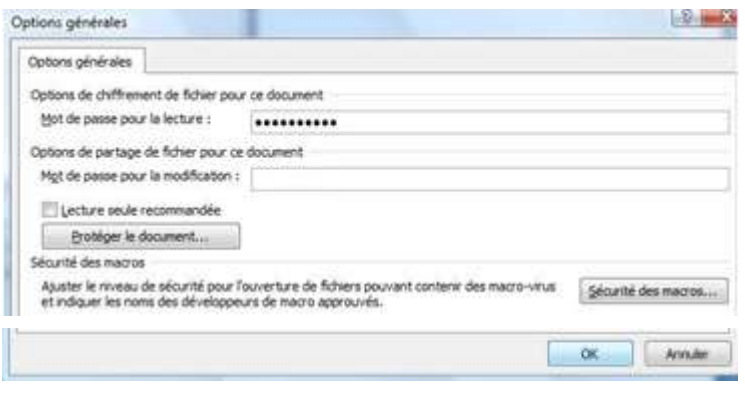

Une autre fenêtre s'ouvre : confirmez le mot de passe

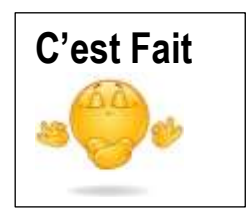

# Word 2010 et versions suivantes

#### 1) Menu Fichier puis Informations (selon la présentation, « Informations » s'affichage par défaut)

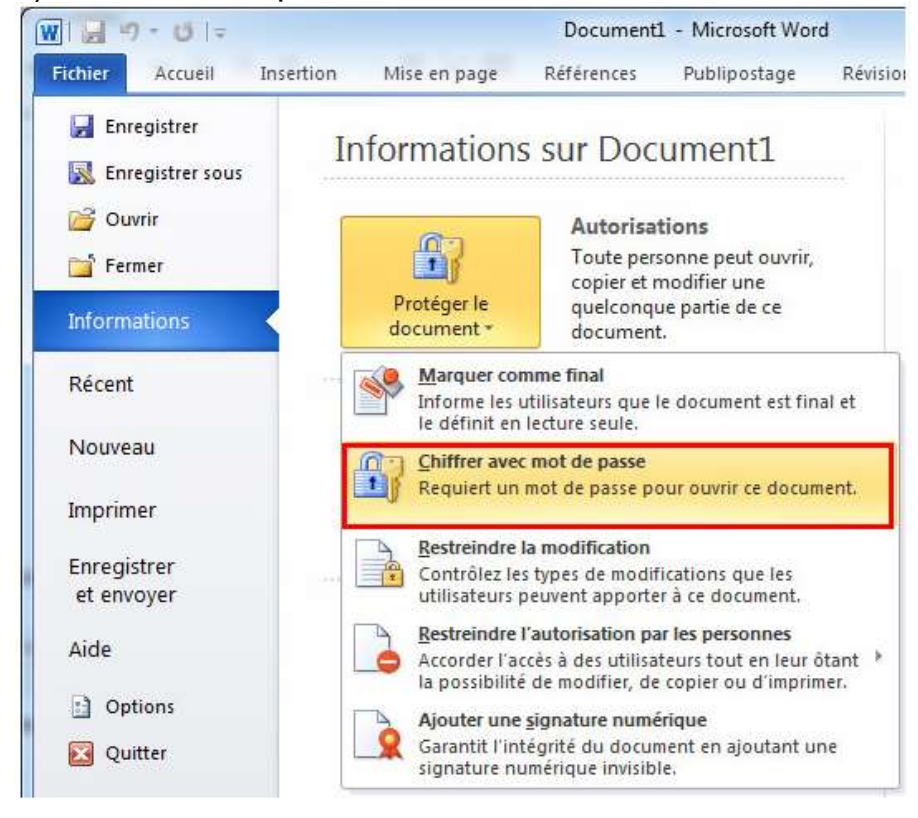

W

# 2) Chiffrer avec mot de passe

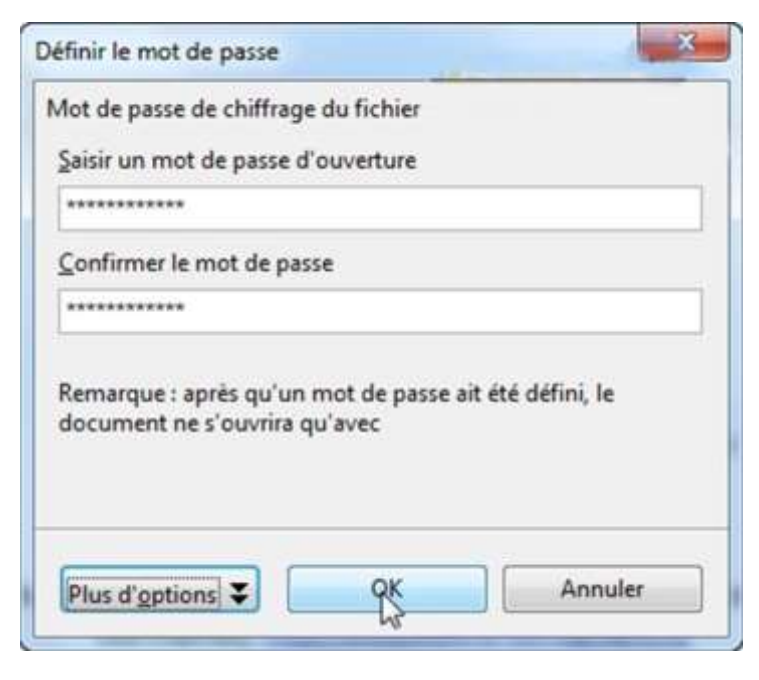

## Tapez le **mot de passe pour la lecture** (wxcwxc)

Une autre fenêtre s'ouvre : confirmez le mot de passe

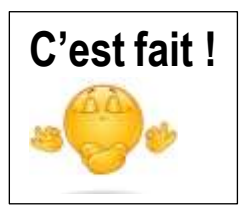